## PRINCETON

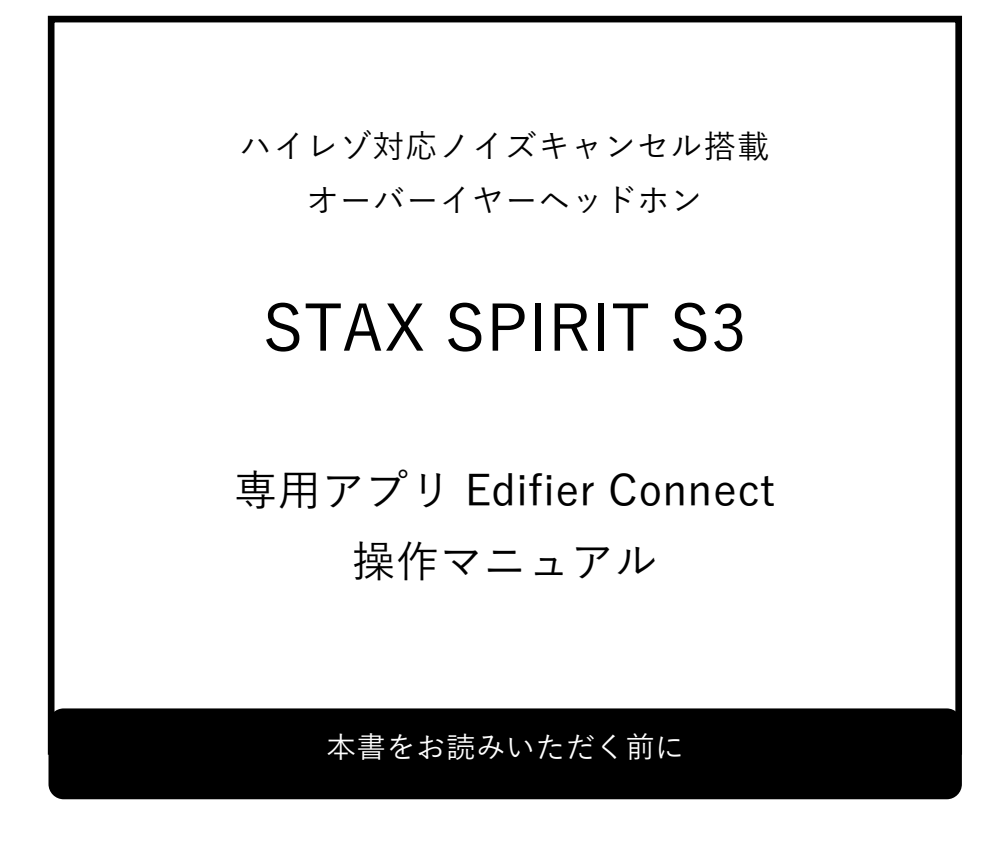

本書はヘッドホン専用スマートフォンアプリの操作方法を記載しています。 本書をお読みいただく前に、製品に同梱されているユーザーズガイドに従って、 ヘッドホンの準備をしてください。

# 目次

| 目  | 次           | 2  |
|----|-------------|----|
| 1. | アプリの概要      | 3  |
|    | アプリの概要3     | 5  |
|    | 対応機器3       | 5  |
|    | インストール方法4   | ÷  |
|    | 使用方法4       | ÷  |
| 2. | メイン画面       | 5  |
|    | メイン画面5      | )  |
|    | イヤーマフの設定6   | ò  |
|    | 収録 BGM の再生6 | ò  |
|    | 音楽プレーヤー6    | ò  |
|    | サウンドエフェクト7  | ,  |
|    | ゲームモード8     | 5  |
| 3. | その他設定       | 9  |
| 4. | よくある質問      | 11 |

### 1. アプリの概要

#### アプリの概要

本アプリでは STAX SPIRIT S3 のエフェクト、モードの設定を行うことができます。 また、本体の電源オフやマルチファンクションボタンの設定を行うこともできます。 STAX SPIRIT S3 は 2 台のデバイスとマルチコネクトできますが、本アプリを起動できるのは先に 接続したデバイスのみとなります。

#### 対応機器

| アプリの動作環境 | (2023年7月時点)   |               |
|----------|---------------|---------------|
| iPhone   | iOS12.0 以上    | 空き容量 200MB 以上 |
| iPad     | iPadOS12.0 以上 | 空き容量 200MB 以上 |
|          |               |               |
| Android  | OS5.0 以上      | 空き容量 30MB 以上  |
|          |               |               |

※今後のバージョンアップによっては対応 OS バージョン、必要な空き容量が 変更になる場合があります。

対応デバイス

**STAX SPIRIT S3** 

その他 Edifier 製 Bluetooth イヤホン/ヘッドホン、スピーカーの一部にも対応しています。

1. 以下の QR コードを読み取るか、各アプリストアで「Edifier Connect」と検索してください。

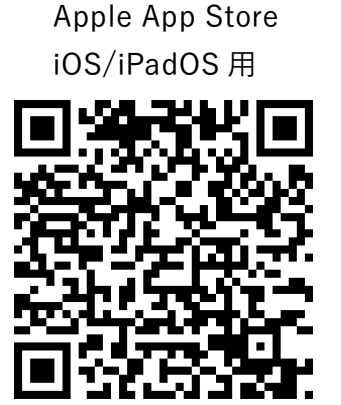

Google Play Store Android OS 用

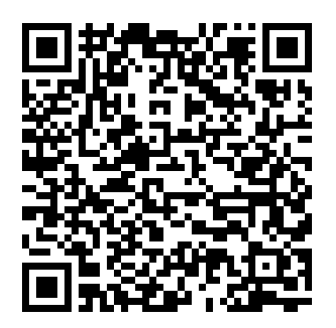

2. 各ストアページ内アプリページが表示されますのでインストールボタンをタップします。

#### 使用方法

まずスマートフォンと Bluetooth で接続してから、本アプリを起動します。

- 1. STAX SPIRIT S3 の電源をオンにします。
- 2. スマートフォンの Bluetooth をオンにします。
- 3. Bluetooth の接続画面で「EDIFIER STAX SPIRIT S3」を選択しペアリング、接続します。
- 4. インストールした「Edifier Connect」をタップし起動します。
- 5. スタート画面表示後、自動的に STAX SPIRIT S3 の設定画面に移行します。

## 2. メイン画面

#### メイン画面

起動後に表示されるメイン画面です。ここではイヤーマフの設定、サウンドエフェクト、シーン モードの変更、収録 BGM の再生を行うことができます。

| 名称    | 説明                       |
|-------|--------------------------|
| ヘッドホン | STAX SPIRIT S3 の設定を行います。 |
| 発見    | Edifier の Web ページを表示します。 |
| モール   | Edifier の通販ページを表示します。    |
| 私の    | アプリのバージョンなどを表示します。       |

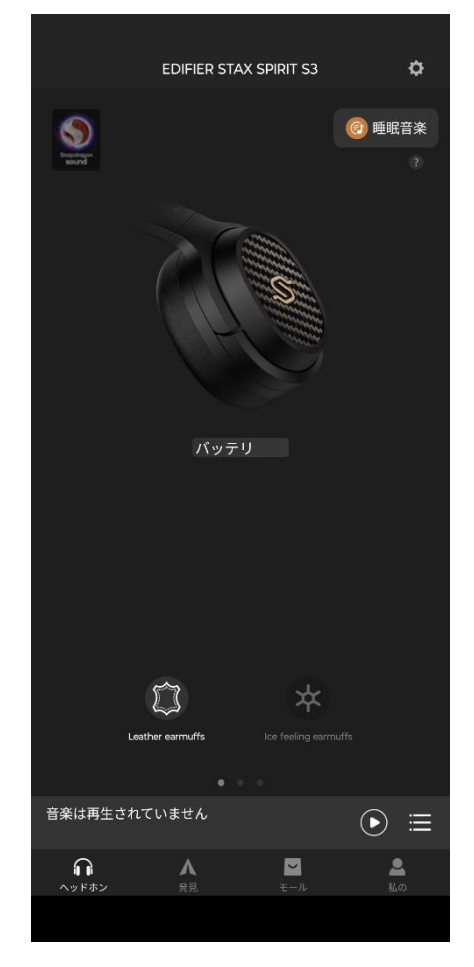

装着しているイヤーマフの選択を行います。2種のイヤーマフの違いに対して自動的に微調整します。

| 名称                                     | 説明                                     |
|----------------------------------------|----------------------------------------|
| 革製イヤーマフ<br>Leather earmuffs            | レザーのイヤーマフを装着時に選択してください。(初期値)           |
| アイスフィーリングイヤーマフ<br>Ice feeling earmuffs | 同梱のクーリングメッシュイヤーパッドへ変更した際に選択してく<br>ださい。 |

※名称の上段が iOS/iPadOS 下段が Android OS での表記となります。

#### 収録 BGM の再生

アプリにあらかじめ収録されている BGM を再生します。8 カテゴリ、61 曲が収録されています。

#### 音楽プレーヤー

再生中の曲の再生/一時停止、スキップ操作が行えます。 2 台のデバイスと接続している場合は、アプリを起動したデバイスだけでなく、もう1台のデバイ スの再生状態も表示します。 イコライザの設定です。音楽モード(Music mode)の設定となります。

| 項目名              | 説明                                                      |
|------------------|---------------------------------------------------------|
| クラシック<br>Classic | 低音を強調した設定です。(初期値)                                       |
| Hi-Fi            | 低音を抑え高音を強調した設定です。                                       |
| STAX             | STAX 社のイヤースピーカー(ヘッドホン)をシミュレートした設定<br>です。原音に忠実な音を出す設定です。 |

※項目名が2段で表記があるものは、上段が iOS/iPadOS 下段が Android OS となります。

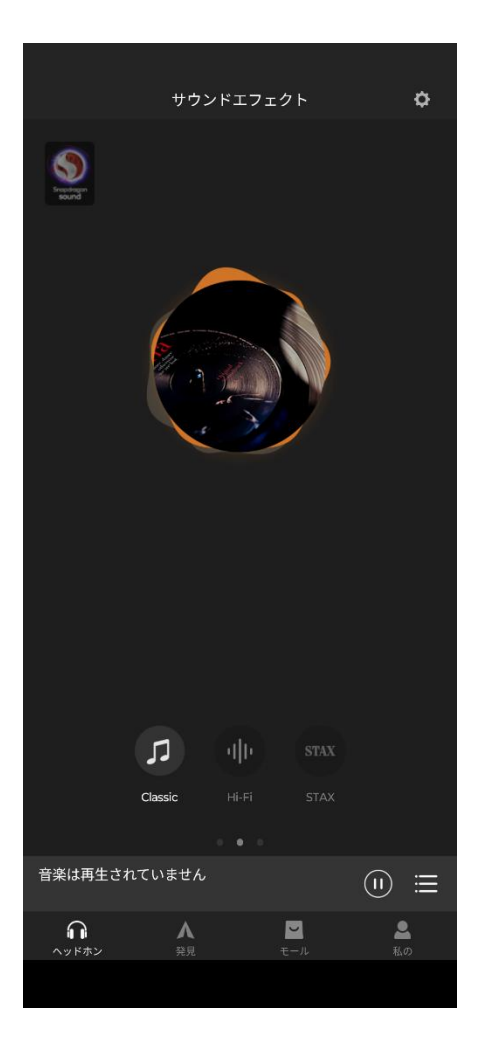

ゲームモードの設定です。オンにすると遅延が少なくなります。

| 項目名           | 説明                                    |
|---------------|---------------------------------------|
| 閉じる<br>ゲームレベル | ゲームモードがオフとなります。(初期値)                  |
| 開く<br>ゲームオープン | ゲームモードがオンとなります。<br>ゲームに適した遅延の少ない設定です。 |

※項目名上段が iOS/iPadOS 下段が Android OS となります。

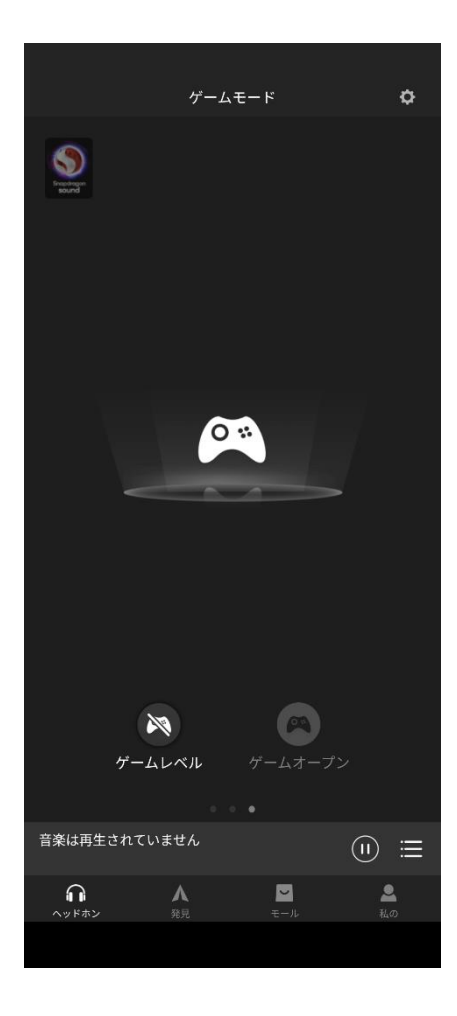

## 3. その他設定

右上の六角形のアイコンをタップすると機器の名称の変更、時計の設定、初期化が行えます。

| 項目名                          | 説明                                                                       |
|------------------------------|--------------------------------------------------------------------------|
| ユーザーマニュアル                    | スマートフォンの Web ブラウザを開き、Edifier のオンラインマ<br>ニュアルを表示します。                      |
| 多機能キー設定<br>制御設定              | ヘッドホンのボタンコントールで変更できる設定を選択します。<br>ゲームモード、オーディオエフェクト、ボイスアシスタントを設<br>定できます。 |
| プロンプトボリューム<br>プロンプト音レベル設定    | 効果音、ボイスメッセージの音量を変更します。                                                   |
| ペアリングレコードをクリア<br>ペアリング履歴をクリア | Bluetooth のペアリング情報を削除します。                                                |
| Bluetooth 取外し                | STAX SPIRIT S3 との接続を解除します。                                               |
| リペア                          | STAX SPIRIT S3 との接続を解除しペアリングモードにします。                                     |
| 時限シャットダウン                    | 電源オフタイマーの設定をします。<br>10 分/20 分/30 分/1 時間/1.5 時間から選択できます。                  |
| 製品の電源を切る                     | STAX SPIRIT S3 の電源をオフにします。                                               |
| 出荷時設定復元<br>出荷時設定             | Bluetooth のペアリング情報や設定を全て消去し初期化します。                                       |

※項目名が2段で表記があるものは、上段が iOS/iPadOS 下段が Android OS となります。

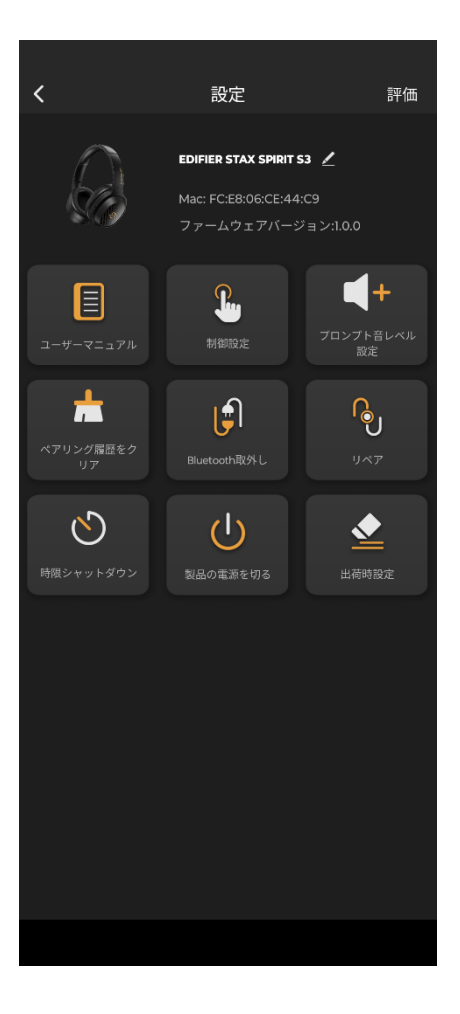

# 4. よくある質問

| 質問                                     | 回答                                                             |
|----------------------------------------|----------------------------------------------------------------|
| 表記がすべて英語になってしまいま<br>した。                | 本アプリは多言語版のため、OS の言語設定に合わせて<br>表示が変わります。言語設定を日本語に合わせてくださ<br>い。  |
| iPhone は Snapdragon Sound に対<br>応しますか? | 対応しません。<br>一部の Android スマートフォンでの対応となります。                       |
| Bluetooth 以外でスマートフォンと<br>接続できますか?      | 3.5mm イヤフォン端子で接続ができます。この時は<br>Snapdragon Sound などの機能は有効になりません。 |
| 充電しながら使用できますか?                         | できません。<br>充電を開始すると自動的に電源がオフとなります。                              |

### **PRINCETON**株式会社プリンストン

本社:〒 105-0004 東京都港区新橋 4-21-3 新橋東急ビル5F URL : https://www.princeton.co.jp

本機器の仕様および外観は、予告なく変更することがあります。

本書の内容は予告なく変更されることがあります。

本書の著作権は株式会社プリンストンにあります。

本書の一部または全部を無断で使用、複製、転載することをお断りします。

その他、本書に記載されている会社名、製品名は各社の商標、および登録商標です。

本書では®™は明記しておりません。

本機器の内容またはその仕様により発生した損害については、いかなる責任も負いかねます。 あらかじめご了承ください。

> 2023年7月初版 Copyright © 2023 Princeton Ltd.